Flow Form Directions:

## Form: EMPLOYEE LEAVE REQUEST FORM

Employee:

- 1. Go to Human Resources Forms and Links
  - a. Click on Employee Leave request form
  - b. Complete the information requested Reason and comments must be entered
  - c. Who should approve your leave- use the drop down box (please notify us if your supervisor is not listed)
  - d. Press Submit

## Supervisor Approval:

- 1. Review the request from the employee
  - a. Either approve or deny –please add note as to why if declining request

## Human Resources:

- 1. Click on request of employee
- 2. Look at process to see that supervisor has approved
- 3. Check to see if the employee has enough accrued hours for their request
- 4. Approve or Deny request sending a note back as to why declining if necessary
- 5. Click "view request"
  - a. Click on "view printable version" and print off document
- 6. Initial on form to reflect completion of electronic process
- 7. Ready for payroll